# **EVlink**

# **Pro AC - Bornes de recharge**

# Guide de dépannage

Bornes de recharge intelligentes et extrêmement fiables pour un gain en efficacité et durabilité

DOCA0282FR-00 07/2023

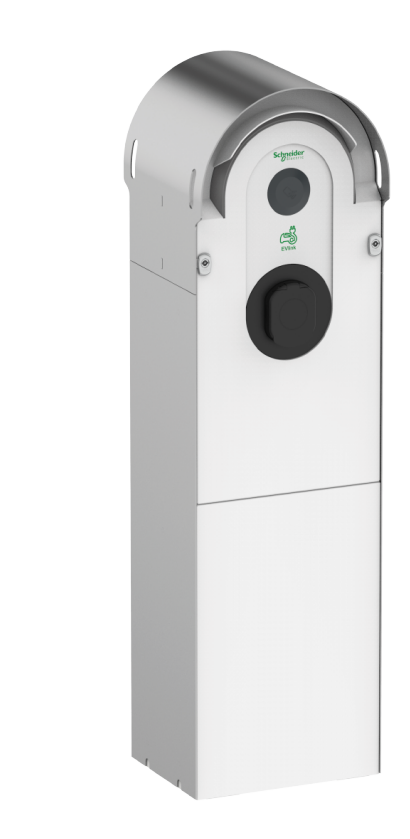

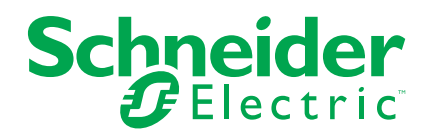

# **Mentions légales**

Les informations fournies dans ce document contiennent des descriptions générales, des caractéristiques techniques et/ou des recommandations concernant des produits/solutions.

Ce document n'est pas destiné à remplacer une étude détaillée ou un plan de développement ou de représentation opérationnel et propre au site. Il ne doit pas être utilisé pour déterminer l'adéquation ou la fiabilité des produits/solutions pour des applications utilisateur spécifiques. Il incombe à chaque utilisateur individuel d'effectuer, ou de faire effectuer par un professionnel de son choix (intégrateur, spécificateur ou équivalent), l'analyse de risques exhaustive appropriée ainsi que l'évaluation et les tests des produits/solutions par rapport à l'application ou l'utilisation particulière envisagée.

La marque Schneider Electric et toutes les marques de commerce de Schneider Electric SE et de ses filiales mentionnées dans ce document sont la propriété de Schneider Electric SE ou de ses filiales. Toutes les autres marques peuvent être des marques de commerce de leurs propriétaires respectifs.

Ce document et son contenu sont protégés par les lois sur la propriété intellectuelle applicables et sont fournis à titre d'information uniquement. Aucune partie de ce document ne peut être reproduite ou transmise sous quelque forme ou par quelque moyen que ce soit (électronique, mécanique, photocopie, enregistrement ou autre), à quelque fin que ce soit, sans l'autorisation écrite préalable de Schneider Electric.

Schneider Electric n'accorde aucun droit ni aucune licence d'utilisation commerciale de ce document ou de son contenu, sauf dans le cadre d'une licence non exclusive et personnelle, pour le consulter tel quel.

Schneider Electric se réserve le droit d'apporter à tout moment des modifications ou des mises à jour relatives au contenu de ce document ou à son format, sans préavis.

Dans la mesure permise par la loi applicable, Schneider Electric et ses filiales déclinent toute responsabilité en cas d'erreurs ou d'omissions dans le contenu informatif du présent document ou pour toute conséquence résultant de l'utilisation des informations qu'il contient.

# **Table des matières**

| Consignes de sécurité                                                  | 5  |
|------------------------------------------------------------------------|----|
| A propos de ce manuel                                                  | 6  |
| Introduction                                                           | 8  |
| Exemple d'installation d'un système avec bornes de recharge EVlink Pro |    |
| AC                                                                     | 8  |
| Liste des outils                                                       | 9  |
| Description d'EVlink Pro AC                                            | 10 |
| EVlink Pro AC                                                          | 10 |
| EVlink Pro AC Metal                                                    | 10 |
| Identification EVIink Pro AC                                           | 11 |
| Vue de l'extérieur                                                     | 12 |
| Prise avec volets T2S                                                  | 13 |
| Prise domestique                                                       | 13 |
| Vue interne                                                            | 14 |
| Indicateur lumineux d'état                                             | 15 |
| Dépannage des véhicules électriques                                    | 17 |
| Le véhicule électrique ne se charge pas sur la prise domestique        | 17 |
| Le véhicule électrique ne se charge pas sur la prise T2S               | 18 |
| Le véhicule électrique se charge trop lentement                        | 19 |
| L'entrée de présence de véhicule électrique ne fonctionne pas          | 19 |
| Impossible de débrancher le véhicule électrique de la prise T2S        | 20 |
| Dépannage d'EVlink Pro AC                                              | 21 |
| Le voyant EVlink Pro AC est éteint                                     | 21 |
| Le voyant de la borne EVlink Pro AC est rouge                          | 25 |
| Rapport de diagnostic                                                  | 26 |
| Codes d'erreur fournisseur                                             | 27 |
| Procédure pour chaque code d'erreur                                    | 28 |
| eSetup - Dépannage                                                     | 31 |
| Présentation de eSetup                                                 | 31 |
| Connexion à la borne de recharge                                       | 31 |
| Je ne vois pas la borne de recharge dans eSetup                        | 32 |
| J'ai un problème avec le mot de passe                                  | 32 |
| J'ai un problème avec le badge d'administrateur                        | 33 |
| Impossible d'enregistrer des badges avec eSetup                        | 33 |
| J'ai un problème avec le badge Utilisateur                             | 33 |
| Glossaire                                                              | 35 |

## Consignes de sécurité

### Informations importantes

Lisez attentivement ces instructions et examinez le matériel pour vous familiariser avec l'appareil avant de tenter de l'installer, de le faire fonctionner, de le réparer ou d'assurer sa maintenance. Les messages spéciaux suivants que vous trouverez dans cette documentation ou sur l'appareil ont pour but de vous mettre en garde contre des risques potentiels ou d'attirer votre attention sur des informations qui clarifient ou simplifient une procédure.

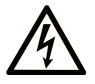

La présence de ce symbole sur une étiquette "Danger" ou "Avertissement" signale un risque d'électrocution qui provoquera des blessures physiques en cas de non-respect des consignes de sécurité.

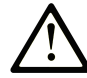

Ce symbole est le symbole d'alerte de sécurité. Il vous avertit d'un risque de blessures corporelles. Respectez scrupuleusement les consignes de sécurité associées à ce symbole pour éviter de vous blesser ou de mettre votre vie en danger.

### 

**DANGER** signale un risque qui, en cas de non-respect des consignes de sécurité, **provoque** la mort ou des blessures graves.

## AVERTISSEMENT

**AVERTISSEMENT** signale un risque qui, en cas de non-respect des consignes de sécurité, **peut provoquer** la mort ou des blessures graves.

## **ATTENTION**

**ATTENTION** signale un risque qui, en cas de non-respect des consignes de sécurité, **peut provoquer** des blessures légères ou moyennement graves.

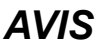

AVIS indique des pratiques n'entraînant pas de risques corporels.

### **Remarque Importante**

L'installation, l'utilisation, la réparation et la maintenance des équipements électriques doivent être assurées par du personnel qualifié uniquement. Schneider Electric décline toute responsabilité quant aux conséquences de l'utilisation de ce matériel.

Une personne qualifiée est une personne disposant de compétences et de connaissances dans le domaine de la construction, du fonctionnement et de l'installation des équipements électriques, et ayant suivi une formation en sécurité leur permettant d'identifier et d'éviter les risques encourus.

# A propos de ce manuel

### Gamme EVlink

EVlink est la gamme Schneider Electric de solutions eMobility qui propose des bornes de recharge pour véhicules électriques (VE), un logiciel de gestion de l'énergie pour VE et des services sur site pour VE. Les solutions eMobility peuvent être utilisées dans un large éventail d'applications telles que le résidentiel, les bâtiments et les flottes qui visent à atteindre une empreinte carbone zéro.

### **Objectif du document**

Ce document fournit des informations qui vous aideront à résoudre les problèmes rencontrés sur une borne de recharge EVlink Pro AC ou EVlink Pro AC Metal.

Ce document vous explique comment :

- effectuer un dépannage de premier niveau sans l'application eSetup.
- effectuer un dépannage de second niveau avec l'application eSetup connectée à la borne de recharge.
- restaurer les réglages usine de la borne de recharge.

Ce document est destiné aux techniciens de mise en service, aux électriciens sous-traitants et aux opérateurs sur site.

### **Champ d'application**

Ce document s'applique aux bornes de recharge EVlink Pro AC et Pro AC Metal.

### Informations en ligne

Les caractéristiques techniques des équipements décrits dans ce guide sont également disponibles en ligne. Pour accéder aux informations en ligne, rendezvous sur la page d'accueil du site Schneider Electric à l'adresse www.se.com.

Les informations indiquées dans ce guide peuvent être mises à jour à tout moment. Schneider Electric recommande de disposer en permanence de la version la plus récente disponible sur le site www.se.com/ww/fr/download.

### Documents à consulter

La documentation relative aux bornes de recharge Pro AC est indiquée ci-après :

| Titre de documentation                                                                                    | Numéro de référence                                             |
|----------------------------------------------------------------------------------------------------|-----------------------------------------------------------------|
| EVlink Pro AC - Guide d'installation                                                                      | NNZ1940301                                                      |
| EVlink Pro AC - Guide de<br>remplacement des pièces de rechange                                           | GEX2273501                                                      |
| EVlink Pro AC - Guide de<br>remplacement des pièces de rechange<br>standards                              | GEX4591201                                                      |
| EVlink Pro AC - Guide de connectivité<br>du protocole OCPP                                                | GEX1969200                                                      |
| EVlink Pro AC - Guide de connectivité<br>Modbus                                                           | GEX1969300                                                      |
| Vidéo montrant comment diagnostiquer<br>un problème sur EVlink Pro AC à l'aide<br>de l'application eSetup | Comment diagnostiquer un problème sur EVlink Pro AC avec eSetup |

La documentation relative aux bornes de recharge Pro AC Metal est indiquée ciaprès :

| Titre de documentation                                                                                 | Numéro de référence                                                                  |
|----------------------------------------------------------------------------------------------------|--------------------------------------------------------------------------------------|
| EVlink Pro AC Metal - Borne de<br>recharge murale avec 1 point de charge<br>- Guide d'installation     | JYT24399                                                                             |
| EVlink Pro AC Metal - Borne de<br>recharge au sol avec 2 points de charge<br>- Guide d'installation    | JYT24397                                                                             |
| Vidéo montrant comment installer et<br>câbler une borne EVlink Pro AC Metal à<br>deux points de charge | Comment installer et câbler une borne EVlink Pro AC<br>Metal à deux points de charge |
| Schéma électrique EVlink Pro AC Metal                                                                  | GEX2008001                                                                           |

La documentation relative aux bornes de recharge Pro AC avec compteur Eichrecht est indiquée ci-après :

| Titre de documentation                         | Numéro de référence |
|------------------------------------------------|---------------------|
| EVlink Pro AC Eichrecht - Guide utilisateur    | DOCA0287EN & DE     |
| EVlink Pro AC Eichrecht - Guide d'installation | PKR12258            |

Vous pouvez télécharger ces publications et autres informations techniques depuis notre site web à l'adresse : www.se.com/ww/en/download.

### Marque commerciale

*QR Code* est une marque déposée de DENSO WAVE INCORPORATED au Japon et dans d'autres pays.

# Introduction

Le dépannage de la borne de recharge Pro AC s'effectue dans l'infrastructure décrite ci-après.

# Exemple d'installation d'un système avec bornes de recharge EVlink Pro AC

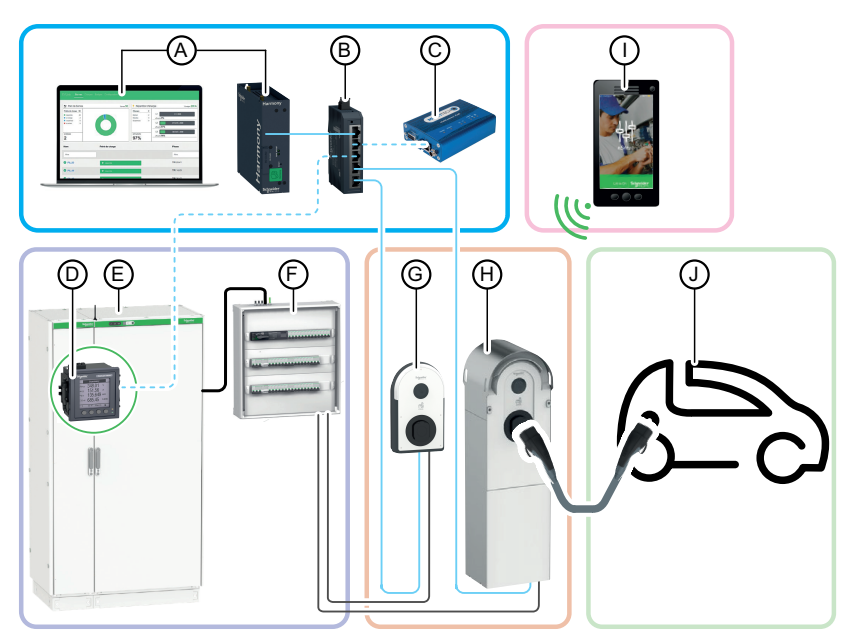

- A. EcoStruxure EV Charging Expert (gestion de l'énergie)
- B. Commutateur IT
- C. Modem extérieur 3G/4G (en option)
- D. Centrale de mesure
- E. Tableau de distribution principal
- F. Tableau de distribution divisionnaire VE
- G. EVlink Pro AC
- H. EVlink Pro AC Metal
- I. Application eSetup pour smartphone
- J. Véhicule électrique

## Liste des outils

Pour exécuter les opérations de maintenance préventive d'une borne de recharge EVlink Pro AC ou d'une borne de recharge EVlink Pro AC Metal, vous avez besoin des outils suivants :

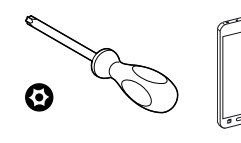

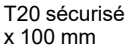

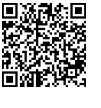

Application

Store

eSetup - Google

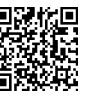

Application

Store

eSetup - Apple

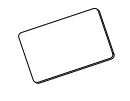

Badge d'administrateur

## Pour bornes de recharge EVlink Pro AC Metal uniquement

Smartphone

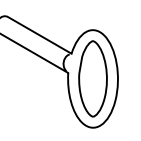

Clé spéciale pour ouvrir la borne de recharge EVlink Pro AC Metal

# **Description d'EVlink Pro AC**

# **EVlink Pro AC**

EVlink Pro AC est un système d'alimentation CA pour véhicules électriques.

Il existe trois types de bornes de recharge Pro AC :

- Bornes de recharge avec prise T2S
- Bornes de recharge avec câble attaché
- Bornes de recharge avec prise T2S et prise domestique

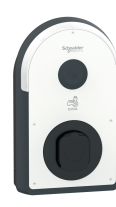

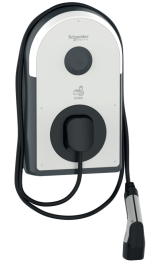

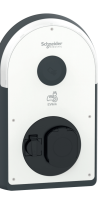

## **EVlink Pro AC Metal**

La borne de recharge EVlink Pro AC Metal comprend les composants suivants :

- Un coffret en kit métallique :
  - à montage mural pour 1 point de charge ou
  - à montage au sol pour 1 point de charge ou
  - à montage au sol pour 2 points de charge
- Chargeur EVlink Pro AC à installer à l'intérieur du coffret métallique.
- En optionf : Boîtier Kaedra et/ou boîtier Thalassa à monter à l'intérieur du (des) coffret(s) métallique(s) pour héberger les protections électriques.

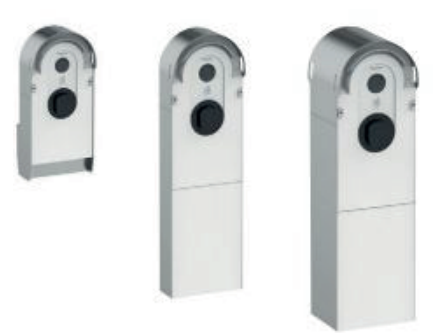

## **Identification EVlink Pro AC**

L'étiquette d'identification industrielle d'EVlink Pro AC est située sur le côté de la borne de recharge.

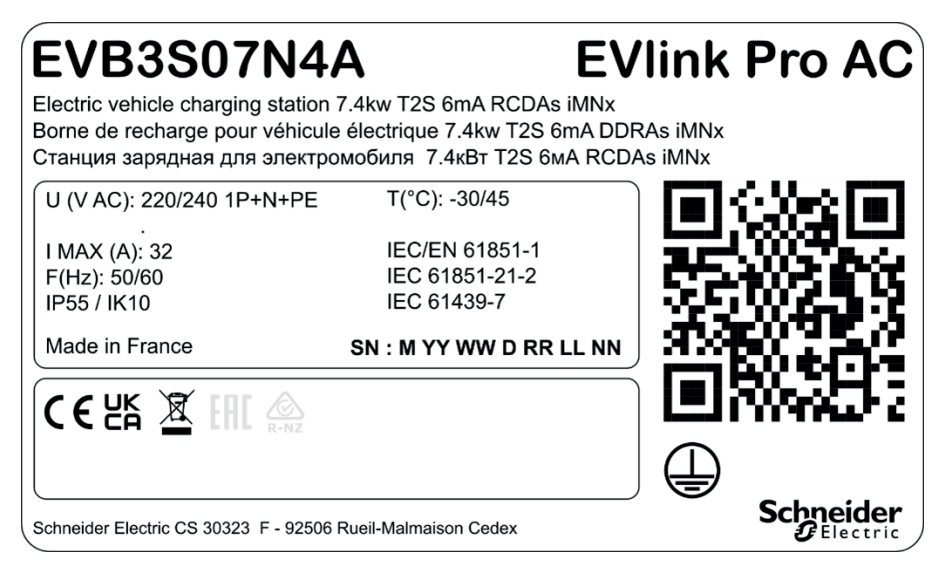

Elle indique le numéro de série (SN) et la référence commerciale (EVB3 xxx).

Le numéro de série est codé M\_YY\_WW\_D\_RR\_LL\_NN, où :

- M : Usine de fabrication et ligne de production
- YY : Année de fabrication
- WW : Semaine de fabrication
- D : Jour de fabrication dans la semaine (lundi =1)
- RR : Révision de la borne de recharge
- LL : Numéro du lot de production
- NN : Numéro unique du lot de production

Par exemple, R22045040123 signifie que la mise à jour 04 de la borne de recharge 23 du lot 01 a été fabriquée à l'usine R le vendredi 28 janvier 2022.

Lorsque le code QR sur l'étiquette d'identification est scanné avec un smartphone qui exécute un logiciel de lecture de code QR et est connecté à Internet, la page d'accueil Go2SE s'affiche. La page d'accueil donne accès aux caractéristiques et à la documentation de la borne de recharge.

## Vue de l'extérieur

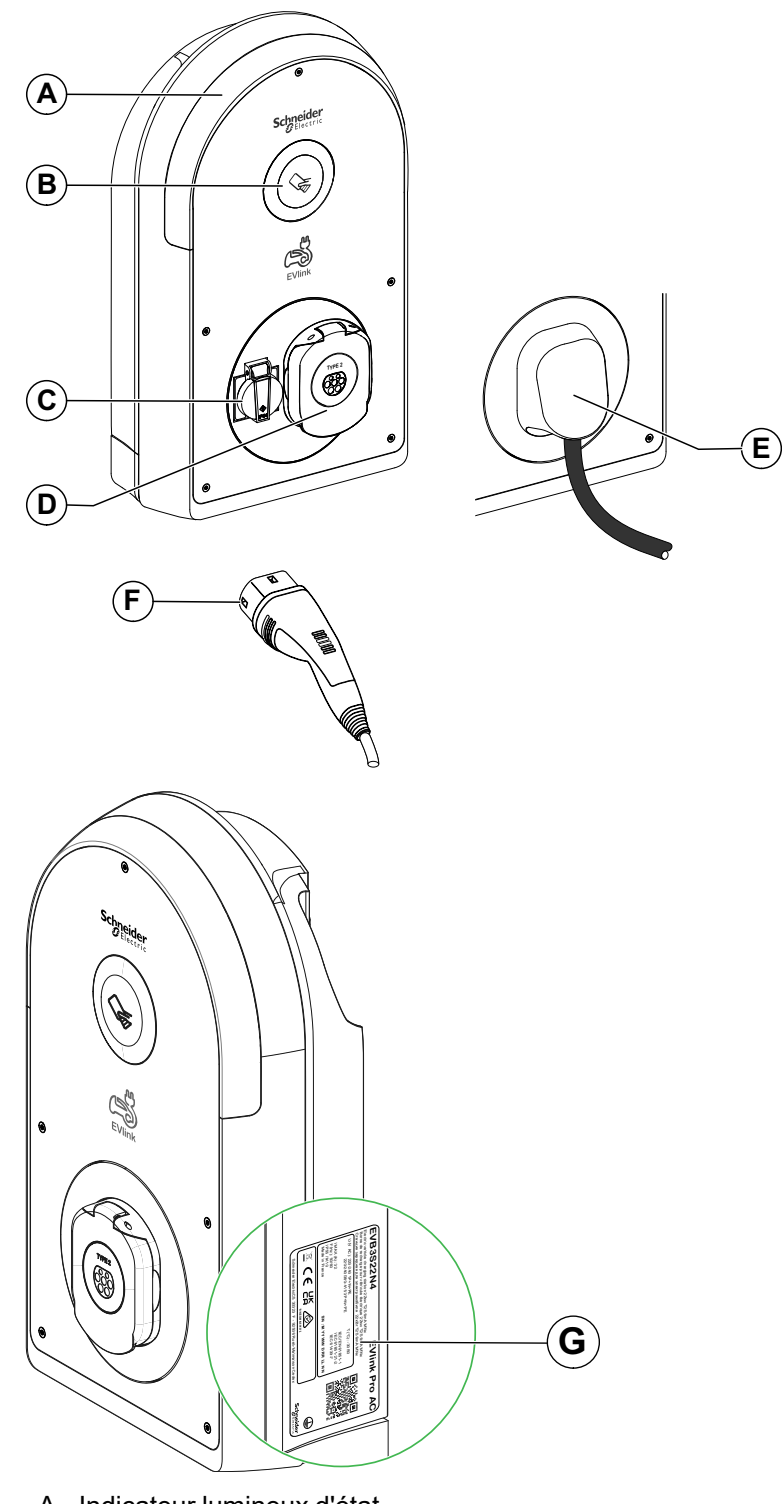

L'illustration suivante présente la borne de recharge vue de l'extérieur.

- A. Indicateur lumineux d'état
- B. Lecteur RFID/NFC
- C. Prise domestique (type TE ou TF)
- D. Prise avec volets T2S
- E. Câble attaché de 5 m
- F. Connecteur de véhicule T2
- G. Etiquette d'identification

# Prise avec volets T2S

Le graphique suivant décrit la prise avec volets T2S.

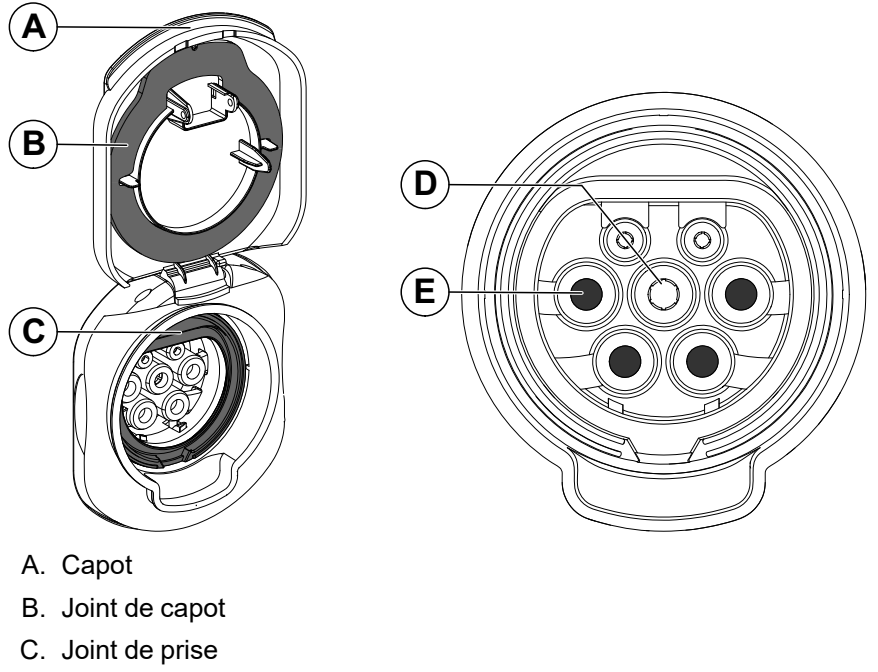

- D. Contact de terre
- E. Quatre volets

## **Prise domestique**

Le graphique suivant décrit la prise domestique.

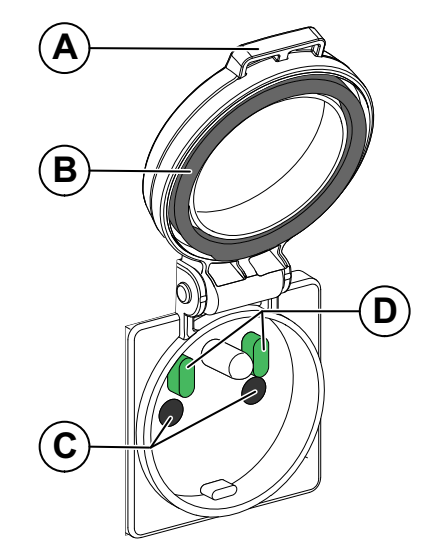

- A. Capot
- B. Joint de capot
- C. Deux volets
- D. Deux capteurs

## Vue interne

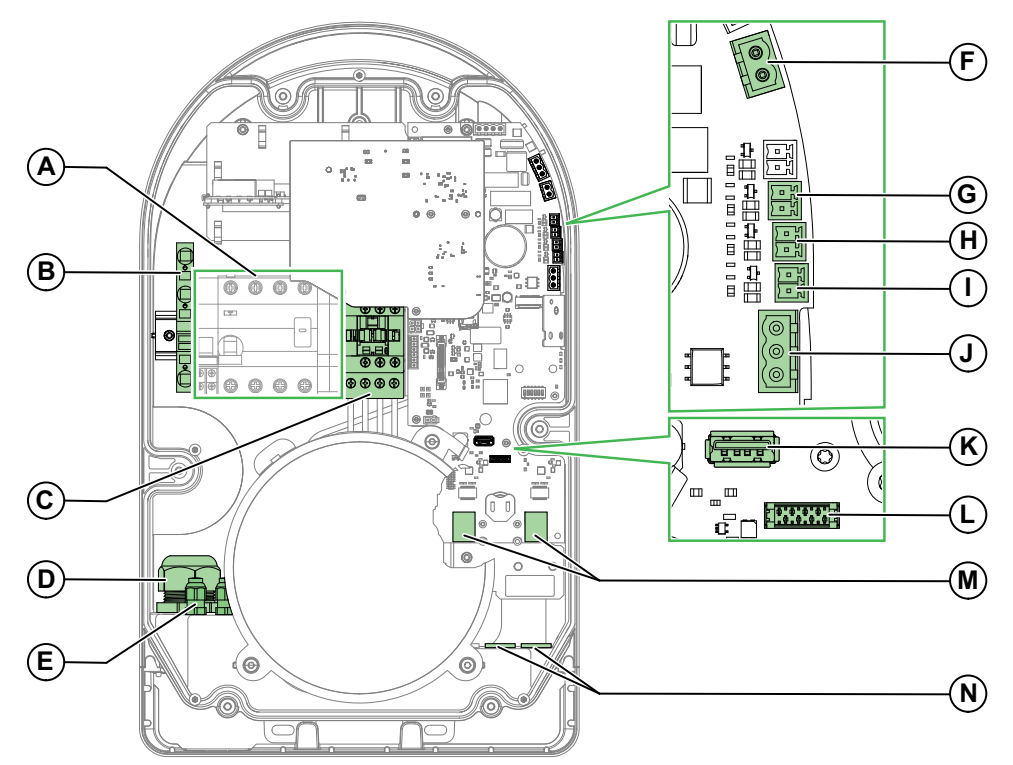

Pour retirer les capots et accéder à l'intérieur de la borne EVlink Pro AC, reportezvous au document *EVlink Pro AC - Guide d'installation* (NNZ1940301).

- A. Bornier d'alimentation (la représentation peut différer selon les modèles)
- B. Bornier de terre, X1
- C. Contacteur
- D. Entrée/presse-étoupe pour câble d'alimentation
- E. Entrée de câble pour connecteurs E1-E11
- F. Connecteur pour déclencheur voltmétrique à manque de tension E10 / E11
- G. Connecteur pour entrée de détection de véhicule E5 / E6
- H. Connecteur pour entrée de démarrage différé E3 / E4
- I. Connecteur pour entrée de limite de puissance E1 / E2
- J. Connecteur Modbus E7 / E8 / E9
- K. Connecteur USB
- L. Connecteur pour fonction DEM (Dynamic Energy Management) via une interface TIC (accessoire en option pour la France uniquement)
- M. Ports Ethernet ETH1 / ETH2
- N. Entrées/presse étoupe de câble de signal Ethernet et DEM

## Indicateur lumineux d'état

L'état de la borne de recharge est indiqué par un voyant lumineux à code de couleur décrit dans le tableau suivant.

| Etat de la borne de recharge |                                                                                                    | Type de lumière                                                                                                    |
|------------------------------|----------------------------------------------------------------------------------------------------|----------------------------------------------------------------------------------------------------|
| Statut<br>Administrateur     | Bluetooth ouvert, prêt pour<br>l'enregistrement du badge                                                             | 3.3s                                                                                                    |
| Etat du point de<br>charge   | Disponible                                                                                                    | Os De la compañía de la compañía de la compañía de la compañía de la compañía de la compañía de la compañía de        |
|                              | Indisponible ou Réservé                                                                                              |                                                                                                    |
| Etat de configuration de la  | <ul> <li>Appairage Bluetooth en<br/>cours : appairage réussi</li> </ul>                                              |                                                                                                    |
| communication                | Demande d'emplacement<br>du terminal via eSetup                                                                      | Lumière verte fixe : état du point de<br>charge                                                                       |
|                              | Appariement Bluetooth en<br>cours : échec de l'appairage                                                             | Eclairs verts rapides - de 3 s minimum                                                                                |
|                              |                                                                                                    | Eclairs orange rapides - 5 s minimum                                                                                  |
|                              |                                                                                                    | charge                                                                                                    |
|                              | Authentification en cours :<br>authentification réussie                                                              | Os                                                                                                    |
|                              |                                                                                                    | <ul> <li>Lumière verte fixe : état du point<br/>de charge</li> </ul>                                                  |
|                              | Authentification en cours : échec<br>de l'authentification                                                           | <ul> <li>Eclairs verts rapides - 2 s<br/>minimum</li> <li>Lumière verte fixe : état du point<br/>de charge</li> </ul> |
| Etat de charge               | Authentification réussie, en attente de connexion de VE                                                              |                                                                                                    |
|                              | Test de communication entre VE<br>et borne de recharge<br>(démarrage différé)                                        | os<br>Clignotement minimum 200 ms                                                                                     |
|                              | VE branché et en charge                                                                                              | 3.3s                                                                                                    |
|                              | VE branché, charge interrompue<br>pour économiser de l'énergie ou<br>pour toute raison non liée à<br>l'équipement VE | Clignotement minimum 200 ms                                                                                           |
|                              | VE branché, aucune charge<br>avec VE                                                                                 | Clignotement minimum 200 ms                                                                                           |
| Erreur                       | Erreur interne                                                                                                    | Clignotement minimum 200 ms                                                                                           |
|                              | Erreur de communication VE                                                                                           | Clignotement minimum 200 ms                                                                                           |

| Etat de la borne de r | echarge                                         | Type de lumière            |
|-----------------------|-------------------------------------------------|----------------------------|
|                       | Erreur de communication de la station de mesure | Oignotement minimum 200 ms |
|                       | Erreur de communication OCPP                    | Oignotement minimum 200 ms |

# Dépannage des véhicules électriques

# Le véhicule électrique ne se charge pas sur la prise domestique

| Voyant                                                               | Cause probable                                                    | Solution                                                                                                    |
|----------------------------------------------------------------------|-------------------------------------------------------------------|----------------------------------------------------------------------------------------------------|
| Le voyant est éteint.                                                | La borne de recharge n'est pas alimentée.                         | Voir Le voyant d'EVlink Pro AC est éteint, page 21.                                                                                                    |
| Le voyant clignote en bleu.                                          | La prise T2S est utilisée.                                        | La prise T2S est prioritaire. Attendez la fin de la session<br>de charge sur la prise T2S                                                                                 |
| 3.3s                                                                 |                                                                   |                                                                                                    |
| Le voyant est vert.                                                  | Vous n'êtes pas authentifié.                                      | Utilisez un badge pour vous authentifier.                                                                                                    |
|                                                                      |                                                                   | En l'absence de réaction de la borne de recharge,<br>essayez avec un autre câble et un autre VE.                                                                          |
|                                                                      |                                                                   | Si le problème persiste :                                                                                                    |
|                                                                      |                                                                   | <ol> <li>Téléchargez le rapport de diagnostic via eSetup<br/>(voir comment télécharger le rapport de<br/>diagnostic, page 26).</li> </ol>                                 |
|                                                                      |                                                                   | 2. Contactez le CCC Schneider Electric et<br>fournissez :                                                                                                    |
|                                                                      |                                                                   | <ul> <li>la référence commerciale de la borne de<br/>recharge (voir Identification d'EVlink Pro AC,<br/>page 11),</li> </ul>                                              |
|                                                                      |                                                                   | • son numéro de série industriel (voir<br>Identification d'EVlink Pro AC, page 11).                                                                                       |
| Le voyant clignote en bleu à raison de 2<br>éclairs toutes les 10 s. | Le disjoncteur de courant (CCB) de la prise domestique s'est      | Vérifiez l'état du disjoncteur :                                                                                                    |
|                                                                      | déclenché.                                                        |                                                                                                    |
| 0s                                                                   |                                                                   |                                                                                                    |
|                                                                      |                                                                   |                                                                                                    |
|                                                                      |                                                                   | • Si le disjoncteur s'est déclenché, réenclenchez-le.                                                                                                    |
|                                                                      |                                                                   | <b>NOTE:</b> La valeur de charge maximale de la prise domestique est comprise entre 6 A et 10 A, en tenant compte de la règle du pays et de la configuration enregistrée. |
|                                                                      |                                                                   | Si le problème persiste :                                                                                                    |
|                                                                      |                                                                   | <ol> <li>Téléchargez le rapport de diagnostic via<br/>eSetup (voir comment télécharger le rapport<br/>de diagnostic, page 26).</li> </ol>                                 |
|                                                                      |                                                                   | <ol> <li>Contactez le CCC Schneider Electric et<br/>fournissez :</li> </ol>                                                                                               |
|                                                                      |                                                                   | <ul> <li>la référence commerciale de la borne de<br/>recharge (voir Identification d'EVlink Pro<br/>AC, page 11),</li> </ul>                                              |
|                                                                      |                                                                   | <ul> <li>son numéro de série industriel (voir<br/>Identification d'EVlink Pro AC, page 11).</li> </ul>                                                                    |
| Le voyant clignote en bleu à raison de                               | Le contacteur est ouvert après une                                | 1. Pour connaître la source du délestage, vérifiez :                                                                                                    |
| quatre eclairs toutes les 10 secondes.                               | gestion de charge (EVCE, DEM, DI,<br>OCPP ou supervision Modbus). | Le code d'erreur dans eSetup ou                                                                                                    |
| 0s                                                                   | · /                                                               | <ul> <li>Le rapport de d</li></ul>                                                                                                    |
|                                                                      |                                                                   | <ol> <li>En cas de surcharge, d</li></ol>                                                                                                    |
|                                                                      |                                                                   | 3. Vérifiez si la charge redémarre.                                                                                                    |
| Le voyant devient rouge.                                             | La borne de recharge a détecté une erreur interne.                | Voir Le voyant d'EVlink Pro AC est éteint, page 21.                                                                                                    |

# Le véhicule électrique ne se charge pas sur la prise T2S

| Voyant                                                                      | Cause probable                                                                    | Solution                                                                                                    |
|-----------------------------------------------------------------------------|-----------------------------------------------------------------------------------|----------------------------------------------------------------------------------------------------|
| Le voyant est éteint.                                                       | La borne de recharge n'est pas<br>alimentée.                                      | Voir Le voyant d'EVlink Pro AC est éteint, page 21.                                                                                       |
| Le voyant devient rouge.                                                    | La borne de recharge a détecté une erreur interne.                                | Voir Le voyant EVlink Pro AC est rouge, page 25.                                                                                          |
| Le voyant est vert.                                                         | Le câble VE n'est pas bien branché<br>dans la prise T2S.                          | Branchez le câble VE correctement dans la prise T2S.                                                                                      |
| Le voyant est vert.                                                         | Vous n'êtes pas authentifié.                                                      | Utilisez un badge pour vous authentifier.                                                                                                 |
|                                                                             |                                                                                   | En cas d'absence de réaction de la borne de recharge,<br>essayez avec un autre câble et un autre véhicule<br>électrique.                  |
|                                                                             |                                                                                   | Si le problème persiste :                                                                                                    |
|                                                                             |                                                                                   | <ol> <li>Téléchargez le rapport de diagnostic via eSetup<br/>(voir comment télécharger le rapport de<br/>diagnostic, page 26).</li> </ol> |
|                                                                             |                                                                                   | <ol> <li>Contactez le CCC Schneider Electric et<br/>fournissez :</li> </ol>                                                               |
|                                                                             |                                                                                   | <ul> <li>la référence commerciale de la borne de<br/>recharge (voir Identification d'EVlink Pro AC,<br/>page 11),</li> </ul>              |
|                                                                             |                                                                                   | <ul> <li>son numéro de série industriel (voir<br/>Identification d'EVlink Pro AC, page 11).</li> </ul>                                    |
| Le voyant est orange fixe.                                                  | La borne de recharge est                                                          | 1. Attendez 10 minutes.                                                                                                    |
|                                                                             | indisponible ou reservee.                                                         | 2. Redémarrez la borne de recharge.                                                                                                    |
|                                                                             |                                                                                   | <ol> <li>Contactez votre CPO pour déterminer pourquoi la<br/>borne est indisponible.</li> </ol>                                           |
| Le voyant clignote en orange.                                               | Le badge est rejeté.                                                              | Ajoutez le badge à la liste des badges autorisés avec<br>eSetup ou EVCE.                                                                  |
| Le voyant clignote en bleu à raison de 1<br>éclair toutes les 10 secondes.  | Le véhicule électrique est déjà<br>chargé.                                        | N/A                                                                                                    |
|                                                                             | Le véhicule électrique ne se charge<br>pas pour une raison de gestion<br>interne. | Consultez la documentation du véhicule électrique.                                                                                        |
|                                                                             | Le véhicule électrique ne se charge                                               | Vérifiez le taux de charge de la batterie.                                                                                                |
|                                                                             | de chargement élevé.                                                              | <ul> <li>Consultez la documentation du véhicule<br/>électrique.</li> </ul>                                                                |
| Le voyant clignote en bleu à raison de 4<br>éclairs toutes les 10 secondes. | La borne de recharge a été<br>interrompue par une entrée<br>conditionnelle.       | A l'aide de eSetup, vérifiez que l'entrée conditionnelle est activée et déterminez quel équipement la pilote.                             |
| - Os                                                                        | La borne de recharge a été                                                        | 1. Vérifiez dans eSetup que la limitation de courant                                                                                      |
|                                                                             | limitation de courant.                                                            | <ol> <li>Vérifiez que le seuil de limitation de courant est<br/>correct :</li> </ol>                                                      |
|                                                                             |                                                                                   | <ul> <li>&gt; 14 A pour les bornes de recharge<br/>triphasées,</li> </ul>                                                                 |
|                                                                             |                                                                                   | <ul> <li>&gt; 8 A pour les bornes de recharge<br/>monophasées.</li> </ul>                                                                 |
|                                                                             |                                                                                   | <ol> <li>Modifiez le seuil de limitation de courant si<br/>nécessaire.</li> </ol>                                                         |
|                                                                             | La borne de recharge a été<br>interrompue par un compteur                         | <ol> <li>Vérifiez dans eSetup que la fonction de gestion<br/>dynamique de l'énergie (DEM) est activée.</li> </ol>                         |
|                                                                             |                                                                                   | <ol> <li>Vérifiez la tenue au courant par rapport à celle<br/>souscrite.</li> </ol>                                                       |
|                                                                             | La borne de recharge a été                                                        | 1. Vérifiez l'état de la borne de recharge sur EVCE.                                                                                      |
|                                                                             | delestee par EVCE.                                                                | 2. Délestez davantage l'installation.                                                                                                    |
|                                                                             |                                                                                   | 3. Vérifiez si la charge redémarre.                                                                                                    |
|                                                                             | Perte de communication Ethernet<br>entre EVCE et la borne de<br>recharge.         | Vérifiez les voyants de la connexion Ethernet sur le commutateur IT ou EVCE.                                                              |

## Le véhicule électrique se charge trop lentement

| Voyant                                                                                                    | Cause probable                                                            | Solution                                                                                                    |
|----------------------------------------------------------------------------------------------------|---------------------------------------------------------------------------|----------------------------------------------------------------------------------------------------|
| 3.3s                                                                                                    | La puissance de la borne de recharge a été déclassée.                     | <ol> <li>Vérifiez que l'état de la borne de recharge dans<br/>eSetup ne permet pas le déclassement.</li> <li>Vérifiez la configuration du commutateur DIL.</li> </ol> |
| 3.35                                                                                                    | L'entrée de limitation de courant est active.                             | Vérifiez que la limitation de courant dans eSetup n'est pas active.                                                                                                   |
| ůs Statistické statistické statist | L'entrée de charge différée est active.                                   | Vérifiez dans eSetup que l'entrée de charge différée n'est pas active.                                                                                                |
| 3.3s                                                                                                    | La gestion dynamique de l'énergie<br>est active.                          | Vérifiez dans eSetup que la gestion dynamique de<br>l'énergie n'est pas active.                                                                                       |
| 3.3s<br><br>0s                                                                                                    | Le courant maximum autorisé sur le<br>câble est faible.                   | Vérifiez la puissance maximum autorisée sur l'étiquette des câbles.                                                                                                   |
| 3.3s<br><br>0s                                                                                                    | La puissance est limitée par EVCE.                                        | Vérifiez la limitation de puissance dans la page Web<br>EVCE.                                                                                                    |
| Le voyant clignote en bleu à raison de<br>quatre éclairs toutes les 10 secondes.                                                                                                    | Perte de communication Ethernet<br>entre EVCE et la borne de<br>recharge. | <ul> <li>Téléchargez le rapport de diagnostic via eSetup<br/>(voir comment télécharger le rapport de<br/>diagnostic, page 26) ou</li> </ul>                           |
| Os                                                                                                    |                                                                           | • Recherchez le code d'erreur dans eSetup et<br>consultez les codes d'erreur fournisseur, page 27.                                                                    |

# L'entrée de présence de véhicule électrique ne fonctionne pas

Pour activer la notification de présence de véhicule électrique via OCPP, il faut que la configuration OCPP soit définie sur **Vrai**. Pour plus d'informations, consultez le *Guide de connectivité du protocole OCPP* (GEX1969200).

| Cause probable                                                                                  | Solution                                                                                |
|-------------------------------------------------------------------------------------------------|-----------------------------------------------------------------------------------------|
| Le contact externe n'est pas connecté à l'entrée correcte de la borne de recharge.              | Reportez-vous au document EVlink Pro AC - Guide d'installation (NNZ1940301).            |
| La configuration dans eSetup n'a pas la bonne valeur (normalement ouvert ou normalement fermé). | Vérifiez avec eSetup : Configuration > Entrées conditionnelles > Détection de véhicule. |
| Le circuit électrique d'entrée est rompu ou en court-<br>circuit.                               | Contactez le CCC Schneider Electric.                                                    |
| Le contrôle est détruit dans la borne de recharge.                                              | Contactez le CCC Schneider Electric.                                                    |

# Impossible de débrancher le véhicule électrique de la prise T2S

| Voyant              | Cause probable                                                   | Solution                                                                                                    |
|---------------------|------------------------------------------------------------------|----------------------------------------------------------------------------------------------------|
| Le voyant est vert. | Vous n'êtes pas authentifié.                                     | Utilisez un badge pour vous authentifier.                                                                                                 |
|                     |                                                                  | En l'absence de réaction de la borne de recharge, essayez avec un autre câble et un autre $\forall E$ .                                   |
|                     |                                                                  | Si le problème persiste :                                                                                                    |
|                     |                                                                  | <ol> <li>Téléchargez le rapport de diagnostic via eSetup<br/>(voir comment télécharger le rapport de<br/>diagnostic, page 26).</li> </ol> |
|                     |                                                                  | <ol> <li>Contactez le CCC Schneider Electric et<br/>fournissez :</li> </ol>                                                               |
|                     |                                                                  | <ul> <li>la référence commerciale de la borne de<br/>recharge (voir Identification d'EVlink Pro AC,<br/>page 11),</li> </ul>              |
|                     |                                                                  | • <b>son</b> numéro de série industriel, page 11.                                                                                         |
| Le voyant est bleu. | Le véhicule électrique est toujours<br>en train de se charger.   | Attendez que la charge cesse.                                                                                                    |
|                     | La commande du verrou est<br>rompue (circuit sur la carte mère). | Contactez le CCC Schneider Electric.                                                                                                    |
|                     | Le verrou de la prise T2S est cassé.                             | Contactez le CCC Schneider Electric.                                                                                                    |
|                     | EVCE a suspendu la charge.                                       | Vérifiez l'état du disjoncteur :                                                                                                    |
|                     |                                                                  | • Si le disjoncteur s'est déclenché, réenclenchez-le.                                                                                     |
|                     |                                                                  | Si le problème persiste :                                                                                                    |
|                     |                                                                  | <ol> <li>Téléchargez le rapport de diagnostic via<br/>eSetup (voir comment télécharger le rapport<br/>de diagnostic, page 26).</li> </ol> |
|                     |                                                                  | <ol> <li>Contactez le CCC Schneider Electric et<br/>fournissez :</li> </ol>                                                               |
|                     |                                                                  | <ul> <li>la référence commerciale de la borne de<br/>recharge (voir Identification d'EVlink Pro<br/>AC, page 11),</li> </ul>              |
|                     |                                                                  | <ul> <li>son numéro de série industriel (voir<br/>Identification d'EVlink Pro AC, page 11).</li> </ul>                                    |

# Dépannage d'EVlink Pro AC

## Le voyant EVlink Pro AC est éteint

## **A A DANGER**

#### **RISQUE DE CHOC ELECTRIQUE, D'EXPLOSION OU D'ARC ELECTRIQUE**

- Portez un équipement de protection individuelle (EPI) adapté et respectez les consignes de sécurité électrique courantes. Reportez-vous aux normes NFPA 70E, CSA Z462, NOM-029-STPS ou leurs équivalents locaux.
- · Cet équipement doit être entretenu par un personnel qualifié exclusivement.
- N'intervenez qu'après avoir lu et compris toutes les instructions contenues dans ce document.
- En cas de travaux ou d'entretien à effectuer sur des appareils électriques hors tension, respectez la procédure LOTO (Lock Out Tag Out).
- La première étape de la sécurité LOTO consiste à préparer l'arrêt : identifiez la borne de recharge qui nécessite un verrouillage, les sources d'énergie à contrôler et le dispositif de verrouillage à utiliser. Informez le personnel concerné.
- La deuxième étape de la sécurité LOTO consiste à arrêter l'équipement.
- La troisième étape de la sécurité LOTO consiste à isoler l'équipement de sa source d'énergie : coupez toutes les alimentations de l'équipement avant d'intervenir à l'intérieur.
- La quatrième étape de la sécurité LOTO consiste à sécuriser l'isolement de l'équipement : reliez des dispositifs de verrouillage et/ou d'étiquetage à chaque système d'isolement.
- La cinquième étape de la sécurité LOTO consiste à vérifier l'absence de tension : toute énergie stockée ou résiduelle potentiellement dangereuse doit être neutralisée.
- Utilisez toujours un tensiomètre correctement calibré pour vous assurer de l'absence totale de tension.
- Ne modifiez pas les pièces mécaniques ou électriques.
- Remettez en place tous les appareils, les portes et les capots avant de mettre l'équipement sous tension.
- Tenez compte des dangers potentiels et inspectez soigneusement la zone de travail pour vérifier qu'aucun outil ou objet n'a été oublié à l'intérieur de l'équipement.

Le non-respect de ces instructions provoquera la mort ou des blessures graves.

| Etat des voyants internes sur les cartes de circuit imprimé | Cause probable                                                                                                    | Solution                                                                                                    |
|-------------------------------------------------------------|----------------------------------------------------------------------------------------------------|----------------------------------------------------------------------------------------------------|
|                                                             | La borne EVlink Pro AC n'est pas<br>alimentée parce qu'un appareillage                                                          | <ol> <li>Fermez tous les appareillages alimentant l'EVlink<br/>Pro AC dans les tableaux de distribution.</li> </ol>                                                                                                    |
|                                                             | de la ligne de distribution est ouvert<br>(pas déclenché).                                                                      | <ol> <li>Vérifiez le disjoncteur et mettez-le sous tension si<br/>nécessaire.</li> </ol>                                                                                                    |
| Allumé                                                      | Le connecteur du voyant est<br>déconnecté ou l'ordre de câblage est<br>incorrect.                                               | <ol> <li>Ouvrez la borne EVlink Pro AC. (voir Vue intérieure,<br/>page 14)</li> <li>Vérifiez le connecteur du voyant.</li> <li>S'il est déconnecté, reconnectez-le.</li> <li>Vérifiez que les fils sont raccordés dans l'ordre<br/>correct.</li> </ol>                                                                                                    |
|                                                             | du voyant                                                                                                    | Borne de recharge       Voyant         Noir       Noir                                                                                                    |
|                                                             | Le disjoncteur de courant (CCB)<br>protégeant la borne de recharge en<br>amont s'est déclenché en raison<br>d'une surintensité. | <ol> <li>Ouvrez la borne EVlink Pro AC. (voir Vue intérieure, page 14)</li> <li>Vérifiez le calibre/réglage de surcharge du CCB amont par rapport au besoin de la borne de recharge (discrimination entre le tableau de distribution et EVSE pour le calibrage/réglage/ déclassement physique de courant, voir le document <i>EVlink Pro AC - Guide d'installation</i> (NNZ1940301)).</li> </ol> |
|                                                             |                                                                                                    | <ul> <li>Si le réglage/calibre de surcharge du CCB en<br/>amont est incorrect, ajustez-le et fermez le<br/>CCB amont.</li> </ul>                                                                                                    |
|                                                             |                                                                                                    | <ul> <li>Si le réglage/calibre du CCB amont est correct,<br/>recherchez toute source de surintensité dans<br/>la ligne de distribution (nouvelle charge<br/>connectée, court-circuit, câble endommagé,<br/>etc.).</li> </ul>                                                                                                    |
| Eteint                                                      | Le dispositif DDR protégeant la<br>borne de recharge s'est déclenché<br>en raison du contrôle iMNx.                             | <ul> <li>Si le DDR est connecté à un iMNx, ce dernier a envoyé un ordre d'ouverture du DDR.</li> <li>1. Ouvrez la borne EVlink Pro AC. (voir Vue intérieure, poge 14)</li> </ul>                                                                                                    |
|                                                             |                                                                                                    | <ol> <li>Page 14)</li> <li>Mettez le DDR hors tension, puis à nouveau sous<br/>tension.</li> </ol>                                                                                                    |
|                                                             |                                                                                                    | 3. Recommencez la charge.                                                                                                    |
|                                                             |                                                                                                    | <ol> <li>Si l'iMNx déclenche le DDR juste après la fermeture,<br/>vérifiez le contacteur et remplacez-le si nécessaire.</li> </ol>                                                                                                    |
|                                                             |                                                                                                    | <ol> <li>Si le problème persiste, consultez la section<br/>comment télécharger le rapport de diagnostic, page</li> </ol>                                                                                                    |
|                                                             |                                                                                                    | 6. Contactez le CCC Schneider Electric et fournissez :                                                                                                    |
|                                                             |                                                                                                    | <ul> <li>la référence commerciale de la borne de<br/>recharge, page 11.</li> </ul>                                                                                                    |
|                                                             |                                                                                                    | • son numéro de série, page 11.                                                                                                    |
| Eteint                                                      | Le dispositif DDR protégeant la<br>borne de recharge s'est déclenché<br>indépendamment du contrôle iMNx.                        | Si le DDR n'est pas connecté à un iMNx, ou qu'il est<br>connecté à un contrôle iMNx mais que ce dernier n'est<br>pas la cause du déclenchement, il y a un courant de fuite<br>anormal.                                                                                                    |
|                                                             |                                                                                                    | 1. Ouvrez la borne EVlink Pro AC. (voir Vue intérieure, page 14)                                                                                                    |

| Etat des voyants internes sur les cartes de circuit imprimé | Cause probable            | Solution                                                                                                    |
|-------------------------------------------------------------|---------------------------|----------------------------------------------------------------------------------------------------|
|                                                             |                           | <ol> <li>Mettez le DDR sous tension avec le véhicule<br/>électrique déconnecté.</li> </ol>                                                          |
|                                                             |                           | <ol> <li>Si le DDR ne se déclenche pas pendant la séquence<br/>de démarrage, essayez de raccorder à nouveau le<br/>véhicule électrique :</li> </ol> |
|                                                             |                           | <ul> <li>Si nouveau déclenchement : il y a un problème<br/>de fuite au niveau du véhicule électrique.</li> </ul>                                    |
|                                                             |                           | <ul> <li>Si aucun déclenchement : le problème était lié<br/>au véhicule précédent.</li> </ul>                                                       |
|                                                             |                           | <ol> <li>Si le DDR se déclenche pendant la séquence de<br/>démarrage, contactez le CCC Schneider Electric.</li> </ol>                               |
| Allumé                                                      | Le voyant est défectueux. | <ol> <li>Si possible, essayez avec un autre voyant<br/>(provenant d'une autre borne de recharge).</li> </ol>                                        |
|                                                             |                           | <ol> <li>Si cela n'est pas possible, vérifiez si la tension 24<br/>Vcc est présente sur le connecteur du voyant.</li> </ol>                         |
|                                                             |                           | <ol> <li>Si la tension 24 Vcc est présente, contactez le CCC<br/>Schneider Electric pour remplacer le voyant.</li> </ol>                            |

| Etat des voyants internes sur les cartes de circuit imprimé | Cause probable                                                                                                    | Solution                                                                                                    |
|-------------------------------------------------------------|----------------------------------------------------------------------------------------------------|----------------------------------------------------------------------------------------------------|
| Eteint                                                      | Le fusible interne protégeant<br>l'alimentation 24 Vcc a grillé.                                                                                                    | <ol> <li>Coupez le disjoncteur secteur.</li> <li>Ouvrez la borne EVlink Pro AC. (voir Vue intérieure, page 14)</li> <li>Vérifiez le fusible interne.</li> <li>Si le fusible est grillé, contactez le CCC Schneider Electric.</li> </ol>                                                                                                    |
| Eteint                                                      | La tension 24 Vcc n'est pas présente<br>pour alimenter le voyant (si la tension<br>secteur est présente sur les bornes<br>d'entrée et si le fusible n'a pas grillé). | <ol> <li>Ouvrez la borne EVlink Pro AC. (voir Vue intérieure, page 14)</li> <li>Vérifiez la présence de tension 24 Vcc sur le connecteur du voyant.</li> <li>Image 14)</li> <li>Vérifiez la présence de tension 24 Vcc sur le connecteur du voyant.</li> <li>Image 14)</li> <li>Image 14)</li> <li>Tension 14 Vcc sur le connecteur du voyant.</li> <li>En l'absence de tension 24 Vcc :</li> <li>Remplacez par une alimentation Meanwell de référence IRM-60-24ST ou</li> <li>Contactez le CCC Schneider Electric pour un remplacement par FSR.</li> </ol> |

## Le voyant de la borne EVlink Pro AC est rouge

Si vous pouvez vous connecter à la borne EVlink Pro AC avec eSetup :

- 1. Accédez directement au chapitre Rapport de diagnostic, page 26.
- 2. Téléchargez un rapport pour vérifier le code d'erreur.
- 3. Suivez la procédure indiquée pour chaque code d'erreur, page 28.

| Voyant                                   | Cause probable                                                                                                    | Solution                                                                                                    |
|------------------------------------------|----------------------------------------------------------------------------------------------------|----------------------------------------------------------------------------------------------------|
| Un éclair toutes les 10<br>secondes      | Erreur interne<br>Erreur de communication avec le<br>véhicule électrique                                                                                                    | <ol> <li>Débranchez le véhicule électrique.</li> <li>Mettez la borne de recharge hors tension.</li> <li>Mettez la borne de recharge sous tension.</li> <li>Si le voyant rouge reste allumé, arrêtez d'utiliser la borne<br/>de recharge.</li> <li>Contactez l'équipe de maintenance locale pour<br/>télécharger le rapport de diagnostic via eSetup (voir<br/>comment télécharger le rapport de diagnostic, page 26).</li> <li>Contactez le CCC Schneider Electric.</li> <li>Débranchez le câble.</li> <li>Rebranchez-le.</li> <li>Si le voyant rouge reste allumé, essayez d'utiliser un autre<br/>câble, un autre véhicule électrique ou un autre simulateur<br/>de véhicule électrique.</li> <li>Téléchargez le rapport de diagnostic via eSetup (voir<br/>comment télécharger le rapport de diagnostic via eSetup (voir</li> </ol>                                                                                  |
| Trois éclairs toutes les 10<br>secondes  | Erreur de communication de la station de<br>mesure<br>Trois options différentes :<br>• Centrale de mesure interne<br>• Centrale de mesure externe<br>(gestion de l'énergie/mesure<br>globale)<br>• Centrale de mesure externe<br>(dédiée à la borne de recharge) | <ul> <li>5. Si le voyant rouge reste allumé, contactez le CCC<br/>Schneider Electric.</li> <li>Vérifiez la connexion à la centrale de mesure.</li> <li>1. Si la centrale de mesure est hors tension : <ul> <li>En cas de centrale de mesure interne, contactez le CCC Schneider Electric.</li> <li>En cas de centrale de mesure externe, vérifiez : <ul> <li>la connexion, l'activité et la configuration du connecteur RS85 (deux fils) ou RJ45</li> <li>le serveur de tableau, le cas échéant</li> </ul> </li> <li>2. Si le voyant rouge reste allumé : <ul> <li>a. Téléchargez le rapport de diagnostic via eSetup (voir comment télécharger le rapport de diagnostic, page 26)</li> <li>b. Contactez le CCC Schneider Electric et fournissez : <ul> <li>la référence commerciale de la centrale de mesure,</li> <li>le numéro de série de la borne de recharge, page 11.</li> </ul> </li> </ul></li></ul></li></ul> |
| Quatre éclairs toutes les 10<br>secondes | Erreur de communication OCPP                                                                                                    | <ul> <li>En cas de présence d'EVCE :</li> <li>1. Vérifiez que l'équipement EVCE est sous tension.</li> <li>2. Vérifiez le tableau de bord de l'EVCE.</li> <li>3. Vérifiez l'infrastructure informatique entre EVCE et EVSE (équipements de routage inclus).</li> <li>4. Si la borne de recharge est connectée à la supervision : <ul> <li>a. Vérifiez que le modèle est sous tension.</li> <li>b. Dans le cas d'un modem sans fil, vérifiez la force du signal.</li> <li>c. Vérifiez l'infrastructure informatique entre modem et EVSE (équipements de routage inclus).</li> </ul> </li> <li>5. Si le problème persiste, téléchargez le rapport de diagnostic via eSetup. (voir comment télécharger le rapport de diagnostic, page 26) et contactez le CCC Schneider Electric.</li> </ul>                                                                                                    |

## Rapport de diagnostic

## Description

Le rapport de diagnostic fournit des informations importantes qui permettront au centre de relation clients (CCC) de Schneider Electric d'évaluer la situation (problème de configuration, dépannage, problème isolé ou permanent). Il est recommandé de télécharger un rapport de diagnostic au début de toute intervention de dépannage et de disposer du journal actualisé juste après l'apparition du problème.

Il existe 3 types d'indications d'erreur :

- Erreur : la charge est arrêtée et le voyant de la borne de recharge est rouge.
- Avertissement : il y a une erreur et la borne de recharge crée un journal, mais l'opération de charge ne s'arrête pas.
- Journal fonctionnel : informations destinées uniquement à Schneider Electric, l'opération de charge ne s'arrête pas.

Le rapport de diagnostic fournit les informations générales suivantes :

- Informations produit
- Réseau
- Configuration
- · Gestion de la charge
- · Versions logicielles

### Comment télécharger le rapport de diagnostic

Vous pouvez télécharger le rapport de diagnostic de deux manières :

- Ouvrez l'application eSetup sur votre smartphone (voir la vidéo Comment diagnostiquer un problème EVlink Pro AC avec eSetup):
  - 1. Cliquez sur Télécharger le rapport de diagnostic complet > Exporter et protéger avec un mot de passe

| 🖬 Orange F 🗢                 | (VPN) 17:51              | @ 🖉 58 % 🔳   |
|------------------------------|--------------------------|--------------|
| Retour                       | EVlink Pro AC            | ڻي<br>ا      |
|                              |                          |              |
|                              | () Identifier la borne   |              |
| Comment vou                  | lez-vous nommer la Borne | ?            |
| EVlink Pro                   | AC - 12A4F               |              |
| Configuration                |                          | >            |
| Importer la<br>configuration |                          | >            |
|                              | Exporter la configuratio | on           |
| Télécharg                    | er le rapport de diagnos | stic complet |
| Voir                         | tous les rapports précé  | dents        |

- 2. Enregistrez le rapport de diagnostic sur votre smartphone.
- A l'aide d'EV Charging Expert. Reportez-vous au document *EcoStruxure*<sup>™</sup> *EV Charging Expert Guide de l'utilisateur* (DOCA0163).

## **Codes d'erreur fournisseur**

La borne de recharge peut émettre des codes d'erreur. Ces codes d'erreur sont décrits dans eSetup.

Pour rechercher le code d'erreur :

1. Sélectionnez l'état de borne de recharge En défaut.

eSetup affiche l'état de la borne de recharge.

2. Le code d'erreur actif est indiqué. Sélectionnez le logo d'information à proximité du code d'erreur pour obtenir la signification de ce code.

eSetup affiche la description de l'erreur.

Le tableau ci-après détaille les codes d'erreur pouvant être générés par la borne de recharge.

| Code d'erreur,<br>page de la<br>procédure<br>correspondante | Nom d'erreur<br>générique             | Nom d'erreur spécifique                                 | Description de l'erreur                                                                                                    |
|-------------------------------------------------------------|---------------------------------------|---------------------------------------------------------|----------------------------------------------------------------------------------------------------|
| 1.0, page 28                                                |                                       | Capacité hors plage                                     | Configuration incorrecte du micro-<br>commutateur.                                                                                                    |
| 1.1                                                         | Configuration logicielle              | Rétrogradation du micrologiciel                         | La borne de recharge détecte que la version<br>du micrologiciel est inférieure à celle<br>attendue.                                                                                                    |
| 1.2                                                         |                                       | Rétrogradation du logiciel                              | La borne de recharge détecte que la version<br>du logiciel est inférieure à celle attendue.                                                                                                    |
| 2.0, page 28                                                |                                       | Problème de carte mère                                  | Problème avec le matériel EVSE.                                                                                                    |
| 2.1, page 28                                                |                                       | Problème de déclassement physique                       | Configuration de déclassement physique non<br>valide OU modification de la configuration de<br>déclassement physique pendant la charge.<br>Configurez le micro-commutateur<br>conformément à la notice d'installation. |
| 2.2                                                         | Configuration matérielle              | Problème de fiche 6 mA                                  | Fiche 6 mA manquante.                                                                                                    |
| 2.3                                                         |                                       | Problème de fiche 15118                                 | Fiche 15118 manquante.                                                                                                    |
| 2.4                                                         |                                       | Capot avant ouvert                                      | Capot avant ouvert                                                                                                    |
| 2.5                                                         |                                       | Problème de capteur de température                      | Problème avec le capteur de température.<br>Uniquement pour les références<br>commerciales Eichrecht.                                                                                                    |
| 3.0, page 28                                                | Dispositifs de protection<br>en amont | Déclenchement MNX                                       | Incohérence déclenchement MNX / contacteur.                                                                                                    |
| 4.0, page 29                                                | RDC_DD                                | Erreur de carte de mesure RDC DD (6 mA)                 | Le dispositif RDC DD interne signale une erreur interne.                                                                                                    |
| 5.0, page 29                                                | 6mA_Detection                         | Fuite CC 6 mA détectée                                  | Valeur de courant de fuite CC supérieure à 6 mA.                                                                                                    |
| 6.0, page 29                                                | Mesures                               | Problème de tension d'entrée                            | Défaut de synchronisation de phase ou erreur<br>de tension ou de fréquence d'entrée.                                                                                                    |
| 6.1, page 29                                                |                                       | Problème de carte de mesure interne                     | Au moins un défaut de mesure a été détecté.                                                                                                    |
| 7.0, page 29                                                | PowerMeter                            | Perte de communication de la centrale de mesure interne | Perte de communication avec la centrale de<br>mesure Modbus pour les mesures (internes<br>ou externes), au cours de 3 tentatives<br>infructueuses consécutives.                                                        |
| 7.1                                                         |                                       | Problème de jeu de données                              | Echec de la vérification de la signature du dataset ou erreur Autres du dataset.                                                                                                    |
| 8.0, page 29                                                | Bluetooth                             | Problème de communication Bluetooth                     | Problème avec le processeur Bluetooth :<br>perte de communication ou mise à jour<br>impossible.                                                                                                    |
| 9.0, page 29                                                | Lecteur de badges                     | Problème de lecteur de badge                            | Perte de communication avec le lecteur RFID, NFC.                                                                                                    |
| 10.0                                                        | EV_ISSUES                             | Problème VE : Pilote de contrôle (CP)                   | Défaut de communication avec un véhicule<br>Mode 3 / T2 (erreur « CP » : Pilote de<br>contrôle).                                                                                                    |

| Code d'erreur,<br>page de la<br>procédure<br>correspondante | Nom d'erreur<br>générique   | Nom d'erreur spécifique                                                            | Description de l'erreur                                                                                                    |
|-------------------------------------------------------------|-----------------------------|------------------------------------------------------------------------------------|----------------------------------------------------------------------------------------------------|
| 10.1                                                        |                             | Conformité à la présence de prise (PP)                                             | Etat du câble incorrect (la valeur de la résistance de codage « PP » est erronée).                                                                                                    |
| 10.2                                                        |                             | Problème VE : Court-circuit CPW                                                    | Court-circuit de défaut de charge sur fil pilote<br>de contrôle (CPW).                                                                                                    |
| 11.0, page 29                                               | Prise                       | Défaillance du verrouillage/déverrouillage de câble                                | Manipulation incorrecte lors du branchement/<br>débranchement de la prise ou moteur bloqué.                                                                                                    |
| 12.0, page 29                                               | Contacteur                  | Discordance du contacteur                                                          | Le contacteur n'est pas dans l'état demandé :<br>soudé ou bloqué en position ouverte.                                                                                                    |
| 13.0, page 29                                               | Phase_discordance           | Conformité de la charge triphasée                                                  | La charge triphasée n'est pas autorisée en mode simplifié 3.                                                                                                    |
| 14.0, page 29                                               | Surintensité                | Surintensité VE                                                                    | Défaut de surintensité ou de surcharge dû à<br>un véhicule électrique.                                                                                                    |
| 15.0, page 29                                               | VENTILATION_NOT_<br>ALLOWED | Ventilation non autorisée                                                          | Risque de fuite de gaz des batteries. Voiture demandant une ventilation incompatible avec nos produits.                                                                                               |
| 16.0, page 29                                               | EVCE                        | Perte de communication EVCE                                                        | Perte de la communication de supervision<br>entre EV Charging Expert et la borne de<br>recharge.                                                                                                    |
| 17.0, page 30                                               | OCPP                        | Problème de supervision (OCPP)                                                     | Problème de communication ou de configuration de la supervision (OCPP).                                                                                                    |
| 17.1, page 30                                               | OCPP                        | Perte de communication CPO                                                         | La communication entre l'opérateur de point<br>de charge (CPO) et la borne de recharge est<br>perdue mais la borne de recharge n'est pas<br>en erreur. La charge est autorisée en mode<br>hors ligne. |
| 18.0, page 30                                               |                             | Perte de communication avec gestion<br>dynamique de l'énergie : TIC                | Perte de communication avec l'équipement externe pour la gestion de l'énergie (TIC).                                                                                                    |
| 18.1, page 30                                               | EM                          | Perte de communication avec gestion<br>dynamique de l'énergie : Compteur<br>Modbus | Perte de communication avec l'équipement<br>externe pour la gestion de l'énergie (compteur<br>Modbus).                                                                                                |
| 19.0                                                        | Température                 | Température hors de la plage autorisée                                             | Température trop élevée ou trop basse.<br>Uniquement pour les références<br>commerciales Eichrecht.                                                                                                   |

# Procédure pour chaque code d'erreur

Le tableau suivant indique la procédure à suivre pour chaque code d'erreur.

| Code d'erreur | Solution                                                                                                    |
|---------------|----------------------------------------------------------------------------------------------------|
| 1.0           | Vérifiez dans eSetup que la configuration eSetup ne permet pas le déclassement.                                            |
|               | Vérifiez la configuration du commutateur DIL (voir la description dans EVlink Pro AC - Guide d'installation (NNZ1940301)). |
| 1.1, 1.2      | Vérifiez la version du logiciel.                                                                                           |
| 2.0           | 1. Enregistrez le rapport de diagnostic.                                                                                   |
|               | 2. Si un cordon est connecté, débranchez-le et redémarrez la borne de recharge.                                            |
|               | 3. Si le code d'erreur persiste, contactez le CCC Schneider Electric.                                                      |
| 2.1           | 1. Configurez le micro-commutateur (voir la description dans EVlink Pro AC - Guide d'installation (NNZ1940301)).           |
|               | 2. Si le code d'erreur persiste, contactez le CCC Schneider Electric.                                                      |
| 3.0           | Pour EVlink Pro AC avec référence MR, vérifiez le type de défaut dans eSetup.                                              |

| Code d'erreur    | Solution                                                                                                    |
|------------------|----------------------------------------------------------------------------------------------------|
|                  | Pour les autres bornes de recharge EVlink Pro AC :                                                                                                    |
|                  | 1. Vérifiez si le MNx s'est déclenché.                                                                                                    |
|                  | 2. Si le contacteur est en position <b>ON</b> :                                                                                                    |
|                  | <ul> <li>Remplacez le contacteur ou</li> </ul>                                                                                                    |
|                  | Contactez le CCC Schneider Electric.                                                                                                    |
| 4.0              | 1. Débranchez le véhicule électrique (∀E).                                                                                                    |
|                  | 2. Mettez la borne de recharge hors tension.                                                                                                    |
|                  | 3. Mettez la borne de recharge sous tension.                                                                                                    |
|                  | 4. Si le code d'erreur persiste, arrêtez d'utiliser la borne de recharge et contactez le Schneider Electric CCC.                                                                                            |
| 5.0              | Si cette erreur se produit pendant une charge de VE :                                                                                                    |
|                  | <ol> <li>Debranchez la connexion au v∈.</li> <li>Vérifiez que le vovant d'EVlink Pro AC est vert</li> </ol>                                                                                                 |
|                  | 3. Contactez le CCC Schneider Electric.                                                                                                    |
| 6.0              |                                                                                                    |
| 0.0              | <ul> <li>Avec DDR intégré, vérifiez dans eSetup que la connexion des phases est triphasée.</li> </ul>                                                                                                    |
|                  | Sans DDR intégré, vérifiez dans eSetup que la connexion des phases est monophasée.                                                                                                    |
| 6.1              | 1. Mettez la borne de recharge hors tension.                                                                                                    |
|                  | 2. Remettez-la sous tension.                                                                                                    |
|                  | 3. Si le code d'erreur persiste, changez la borne de recharge.                                                                                                    |
| 7.0              | 1. Vérifiez si l'afficheur de la centrale de mesure MID affiche des informations.                                                                                                    |
|                  | 2. Contactez le CCC Schneider Electric.                                                                                                    |
| 8.0              | 1. Consultez la FAQ sur se com pour résoudre le problème.                                                                                                    |
|                  | 2. Si le code d'erreur persiste, contactez le CCC Schneider Electric.                                                                                                    |
| 9.0              | 1 Redémarrez la borne de recharge                                                                                                    |
| 9.0              | 2 Présentez un hadre devant la horne de recharge                                                                                                    |
|                  | 3. Si le code d'erreur persiste, contactez le CCC Schneider Electric.                                                                                                    |
| 10.0 10.1 10.2   | • Si yous avez un simulateur de \/E, essavez d'utiliser la horne de recharge avec un simulateur de \/E                                                                                                    |
| 10.0, 10.1, 10.2 | <ul> <li>Si vous avez un simulateur de v L, essayez d'utiliser la bonne de recharge avec un simulateur de v L.</li> <li>Si le code d'erreur disparaît essayez avec un autre câble ou un autre VF</li> </ul> |
|                  | <ul> <li>Si le code d'erreur persiste, contactez le CCC Schneider Electric.</li> </ul>                                                                                                    |
|                  | • Si vous n'avez pas de simulateur de VE :                                                                                                    |
|                  | 1. Débranchez le câble.                                                                                                    |
|                  | 2. Rebranchez le câble.                                                                                                    |
|                  | 3. Si le code d'erreur persiste, contactez le CCC Schneider Electric.                                                                                                    |
| 11.0             | Si le code d'erreur s'affiche alors que le câble n'est pas branché, redémarrez la borne de recharge.                                                                                                    |
|                  | Si le code d'erreur s'affiche alors que le câble est branché :                                                                                                    |
|                  | 1. Débranchez le câble.                                                                                                    |
|                  | 2. Rebranchez le câble.                                                                                                    |
|                  | 3. Si le code d'erreur persiste, remplacez le câble.                                                                                                    |
|                  | 4. Si le code d'erreur persiste, contactez le CCC Schneider Electric.                                                                                                    |
| 12.0             | 1. Eteignez la borne de recharge.                                                                                                    |
|                  | 2. Vérifiez que le contacteur s'ouvre et se ferme correctement.                                                                                                    |
|                  | 3. Si le contacteur s'ouvre et se ferme correctement :                                                                                                    |
|                  | Contactez la service de maintenance sur site                                                                                                    |
| 12.0             | $1^{1}$ /E plant pag compatible quad la perma IEC 61951 éd 2 et quad la berga de regionaria                                                                                                    |
| 13.0             | L VE n'est pas compatible avec la norme IEC 61651 ed 3 et avec la borne de recharge.                                                                                                    |
| 14.0             | 1. Essayez d'utiliser la borne de recharge avec un autre VE :                                                                                                    |
|                  | <ul> <li>Si le code d'erreur disparaît, le problème est dû au précédent VE.</li> <li>Si le code d'erreur paraitée le barre de recharge deit être recruitecée. Contacter la CCC Cabacidan</li> </ul>         |
|                  | Si le code d'erreur persiste, la porne de recharge doit etre remplacee. Contactez le CCC Schneider Electric.                                                                                                |
| 15.0             | Le système de ventilation du VE n'est pas compatible avec la borne de recharge EVlink Pro AC.                                                                                                    |
| 16.0             | 1. Vérifiez que l'équipement EVCE est en marche.                                                                                                    |
|                  | 2. Vérifiez le tableau de bord de l'EVCE. Reportez-vous au guide de dépannage de l'EVCE.                                                                                                    |
|                  | 3. Vérifiez l'infrastructure informatique entre EVCE et EVSE (équipements de routage inclus).                                                                                                    |

| Code d'erreur | Solution                                                                                                    |
|---------------|----------------------------------------------------------------------------------------------------|
| 17.0          | 1. Vérifiez la connexion Ethernet.                                                                                                    |
|               | 2. Vérifiez la réponse au test ping de l'adresse IP de la borne de recharge.                                                                                             |
|               | 3. Vérifiez que les paramètres de configuration de la supervision sont corrects.                                                                                         |
|               | 4. Si un modem est présent, vérifiez que les paramètres du modem sont corrects.                                                                                          |
|               | <ol> <li>Si le code d'erreur persiste, consultez comment télécharger le rapport de diagnostic via eSetup, page 26 et<br/>contactez le CCC Schneider Electric.</li> </ol> |
| 17.1          | 1. Vérifiez que le modem, le routeur et le commutateur IT sont en marche.                                                                                                |
|               | 2. Vérifiez l'infrastructure informatique.                                                                                                    |
|               | 3. Dans le cas d'un modem sans fil, vérifiez la force du signal.                                                                                                    |
| 18.0          | 1. Vérifiez que le voyant de communication TIC est allumé.                                                                                                    |
|               | 2. Si le voyant est éteint, vérifiez les fils entre la borne de recharge et le compteur Linky.                                                                           |
| 18.1          | <ol> <li>Vérifiez que les paramètres de communication entre la borne de recharge et la centrale de mesure sont<br/>corrects.</li> </ol>                                  |
|               | 2. Vérifiez que le câblage externe est correct.                                                                                                    |
|               | 3. Si nécessaire, remplacez la centrale de mesure externe.                                                                                                    |
|               | 4. Si la centrale de mesure externe fonctionne correctement, remplacez la borne de recharge.                                                                             |

# eSetup - Dépannage

## Présentation de eSetup

L'application eSetup permet de configurer les bornes de recharge Pro AC et de diagnostiquer les problèmes potentiels rencontrés lors de l'utilisation des bornes Pro AC.

eSetup pour électriciens est une application qui peut être téléchargée sur Google Store et Apple Store.

### Configuration de borne de recharge avec eSetup

Pour configurer une borne de recharge, suivez les instructions du document *EVlink Pro AC - Guide d'installation* (NNZ1940301) et de la vidéo expliquant comment mettre en service une borne de recharge EVlink Pro AC avec eSetup.

### Ajouter des badges utilisateur

Pour ajouter des badges, reportez-vous au document *EVlink Pro AC - Guide d'installation* (NNZ1940301) et à la vidéo expliquant comment mettre en service une borne de recharge EVlink Pro AC avec eSetup.

## Connexion à la borne de recharge

### Conditions préalables à l'utilisation de la communication Bluetooth

Pour utiliser la communication Bluetooth, les conditions suivantes doivent être remplies :

- Le voyant de la borne de recharge doit être vert (indiquant que la borne est alimentée), avec la communication Bluetooth activée. Si le voyant n'est pas vert, voir voyant d'état, page 15.
- Vous devez disposer d'un smartphone exécutant l'application eSetup.
- Le smartphone doit prendre en charge Android 4.4 ou iOS 9 (ou une version supérieure) et être compatible avec la technologie sans fil Bluetooth.
- Vous devez avoir accès à la borne de recharge et vous trouver physiquement dans une zone découverte de 15 mètres pendant toute la durée de la connexion.

### **Etablissement d'une connexion Bluetooth**

Suivez la procédure ci-dessous pour établir une connexion Bluetooth à la borne de recharge depuis votre smartphone.

- 1. Démarrez l'application eSetup sur le smartphone.
- Tapez le badge d'administrateur sur le lecteur RFID de la borne de recharge. Voir vue extérieure de la borne de recharge.

Résultat : la connexion Bluetooth est établie. La connexion se ferme automatiquement deux heures après la fermeture d'une session de configuration eSetup.

3. Entrez le code PIN (six chiffres).

# Je ne vois pas la borne de recharge dans eSetup

| Cause probable                                                                                           | Solution                                                                                                    |  |
|----------------------------------------------------------------------------------------------------|----------------------------------------------------------------------------------------------------|--|
| La communication Bluetooth n'est pas activée sur la<br>borne de recharge.                                | <ul> <li>Si le badge d'administrateur n'a jamais été créé, redémarrez la borne de<br/>recharge. Résultat : vous disposez de deux heures d'activation de<br/>Bluetooth.</li> </ul> |  |
|                                                                                                    | <ul> <li>Si vous avez créé un badge d'administrateur, scannez-le. Résultat : vous<br/>disposez de 10 minutes d'activation de Bluetooth.</li> </ul>                                |  |
| La communication Bluetooth n'est pas activée sur le<br>smartphone ou la tablette.                        | Vérifiez votre appareil.                                                                                                    |  |
| La borne de recharge est connectée à l'application eSetup d'un autre utilisateur.                        | Vérifiez si un autre utilisateur se trouvant à environ 20 mètres de la borne de recharge y est connecté.                                                                          |  |
| Vous êtes trop loin de la borne de recharge.                                                             | Rapprochez-vous de la borne de recharge.                                                                                                    |  |
| Vous êtes en mode démo dans eSetup.                                                                      | Désactivez le mode démo dans eSetup.                                                                                                    |  |
| La borne de recharge est hors service.                                                                   | Si le voyant de la borne EVlink Pro AC est éteint, reportez-vous au chapitre<br>Dépannage d'EVlink Pro AC, page 21.                                                               |  |
|                                                                                                    | Si le voyant de la borne EVlink Pro AC est rouge, reportez-vous au chapitre<br>Dépannage d'EVlink Pro AC, page 25.                                                                |  |
| La borne de recharge a déjà été configurée par un autre utilisateur.                                     | Réactivez la connexion Bluetooth avec un badge d'administrateur. Voir comment établir une connexion Bluetooth, page 31.                                                           |  |
| Configuration de déclassement physique non valide<br>OU modification de la configuration de déclassement | <ol> <li>Configurez le micro-commutateur conformément au document EVlink Pro<br/>AC - Guide d'installation (NNZ1940301).</li> </ol>                                               |  |
| physique pendant la charge.                                                                              | <ol> <li>Si le problème n'est pas lié au micro-commutateur, changez la borne de<br/>recharge.</li> </ol>                                                                          |  |
| Vous utilisez une version d'Android inférieure à 12.                                                     | Activez la fonction de localisation.                                                                                                    |  |

# J'ai un problème avec le mot de passe

| Cause probable                                     | Solution                                                                                                    |                                              |  |
|----------------------------------------------------|----------------------------------------------------------------------------------------------------|----------------------------------------------|--|
| Vous avez oublié le mot de<br>passe.               | Réinitialisez le code PIN. Reportez-vous au document <i>EVlink Pro AC - Guide d'installation</i> (NNZ1940301).                                                                                                   |                                              |  |
|                                                    | A     A     A     A     A       ON       ↓     □     □     □     □       ↓     □     □     □     □       ↓     □     □     □     □       ↓     □     □     □       ↓     □     □     □       ↓     □     □     □ |                                              |  |
| Vous utilisez un code PIN<br>incorrect.            | Récupérez le code PIN correct ou réinitialisez le code.                                                                                                    |                                              |  |
| Vous avez entré plusieurs<br>codes PIN incorrects. | Attendez la fin de la temporisation après plusieurs codes PIN erronés ou réinitialisez le code PIN.                                                                                                    |                                              |  |
|                                                    | Nombre de tentatives échouée                                                                                                    | s Prochaine tentative de connexion autorisée |  |
|                                                    | < 3                                                                                                    | Maintenant                                   |  |
|                                                    | 3                                                                                                    | Maintenant + 5 minutes                       |  |
|                                                    | 4                                                                                                    | Maintenant + 15 minutes                      |  |
|                                                    | 5                                                                                                    | Maintenant + 30 minutes                      |  |
|                                                    | > 5 Maintenant + 60 minutes                                                                                                    |                                              |  |
|                                                    |                                                                                                    |                                              |  |

## J'ai un problème avec le badge d'administrateur

| Voyant                                                     | Cause probable                                                                                             | Solution                                                                                                    |
|------------------------------------------------------------|----------------------------------------------------------------------------------------------------|----------------------------------------------------------------------------------------------------|
| Orange clignotant                                          | Votre badge d'administrateur n'est<br>pas enregistré.                                                      | <ol> <li>Redémarrez la borne de recharge.<br/>Vous disposez de deux heures d'activation de<br/>Bluetooth.</li> <li>Connectez-vous à la borne de recharge avec<br/>eSetup.</li> <li>Créez votre badge d'administrateur.</li> </ol>             |
| Aucun changement lumineux lorsque<br>vous scannez le badge | Votre badge d'administrateur est<br>endommagé.                                                             | <ol> <li>Essayez le badge avec une application pour<br/>smartphone ou avec une autre borne de<br/>recharge.</li> <li>Si cela ne fonctionne toujours pas, prenez un<br/>autre badge.</li> </ol>                                                |
| Rouge                                                      | Le lecteur RFID de la borne de<br>recharge est défectueux. Voir vue<br>extérieure de la borne de recharge. | <ul> <li>Téléchargez le rapport de diagnostic via eSetup<br/>(voir comment télécharger le rapport de<br/>diagnostic) ou</li> <li>Recherchez le code d'erreur dans eSetup et<br/>consultez les codes d'erreur fournisseur, page 27.</li> </ul> |

## Impossible d'enregistrer des badges avec eSetup

| Voyant                                 | Cause probable                                                                                             | Solution                                                                                                    |
|----------------------------------------|----------------------------------------------------------------------------------------------------|----------------------------------------------------------------------------------------------------|
| Aucune réaction ou clignotement orange | Le badge n'est pas compatible avec le lecteur RFID d'EVlink.                                               | <ol> <li>Pour déterminer la norme de votre badge,<br/>scannez-le avec l'application pour smartphone.</li> </ol>                             |
|                                        |                                                                                                    | <ol> <li>Comparez votre badge avec notre liste de normes<br/>de badge compatibles.</li> </ol>                                               |
| Lumière rouge                          | Le lecteur RFID de la borne de<br>recharge est défectueux. Voir vue<br>extérieure de la borne de recharge. | <ul> <li>Téléchargez le rapport de diagnostic via eSetup<br/>(voir comment télécharger le rapport de<br/>diagnostic, page 26) ou</li> </ul> |
|                                        |                                                                                                    | Recherchez le code d'erreur dans eSetup et<br>consultez les codes d'erreur fournisseur, page 27.                                            |

# J'ai un problème avec le badge Utilisateur

| Voyant            | Cause probable                                                                                                    | Solution                                                                                                    |
|-------------------|----------------------------------------------------------------------------------------------------|----------------------------------------------------------------------------------------------------|
| Orange clignotant | Votre badge utilisateur n'est pas<br>enregistré.                                                                                       | Enregistrez votre badge dans la borne de recharge (voir le chapitre <i>Dépannage d'EVlink Pro AC</i> , page 21).                                                                                                    |
| Orange clignotant | La charge a commencé avec un<br>autre badge et la borne de recharge<br>est configurée en verrouillage dans<br>l'environnement public.  | Utilisez le même badge que celui qui a lancé le cycle de charge.                                                                                                    |
| Orange clignotant | La supervision est hors service et le<br>mode hors ligne est <b>Seuls les<br/>badges présents dans la liste en<br/>mémoire cache</b> . | Il vous faut un badge qui a déjà servi une fois à charger<br>avec la supervision en ligne.                                                                                                    |
| Rouge             | La supervision est hors service et le<br>mode hors ligne est <b>Tous les</b><br><b>badges sont refusés</b> .                           | <ul> <li>Téléchargez le rapport de diagnostic via eSetup<br/>(voir comment télécharger le rapport de<br/>diagnostic, page 26) ou</li> <li>Recherchez le code d'erreur dans eSetup et<br/>consultez les codes d'erreur fournisseur, page 27.</li> </ul> |

| Voyant                                                     | Cause probable                                                                                                    | Solution                                                                                                    |
|------------------------------------------------------------|----------------------------------------------------------------------------------------------------|----------------------------------------------------------------------------------------------------|
| Aucun changement lumineux lorsque<br>vous scannez le badge | Votre badge utilisateur est détruit.                                                                                | <ol> <li>Essayez le badge avec une application pour<br/>smartphone ou avec une autre borne de<br/>recharge.</li> <li>Si cela ne fonctionne toujours pas, prenez un</li> </ol> |
|                                                            |                                                                                                    | autre badge.                                                                                                    |
| Rouge Le lecteur<br>recharge<br>vue extéri<br>recharge.    | Le lecteur RFID de la borne de<br>recharge est défectueux. Voir la la<br>vue extérieure de la borne de<br>recharge. | <ul> <li>Téléchargez le rapport de diagnostic via eSetup<br/>(voir comment télécharger le rapport de<br/>diagnostic, page 26) ou</li> </ul>                                   |
|                                                            |                                                                                                    | Recherchez le code d'erreur dans eSetup et<br>consultez les codes d'erreur fournisseur, page 27.                                                                              |

## Glossaire

### С

CCB:Current Circuit Breaker (disjoncteur de courant)

CCC:Customer Care Center (centre de contact clients)

CPO: Charge Point Operator (opérateur de point de charge)

#### D

**DDR:**Dispositif différentiel à courant résiduel. Dispositif de sécurité qui coupe l'électricité automatiquement en cas de défaut.

DEM:Dynamic Energy Management (gestion énergétique dynamique)

#### Е

**EVCE:**Electric Vehicle Charging Expert. Solution de gestion de charge, de gestion d'accès et de supervision pour infrastructure de recharge de véhicules électriques. Précédemment nommé EVlink Load Management System.

**EVSE:**Electric Vehicle Supply Equipment (équipement d'alimentation de véhicules électriques). Borne de recharge de véhicule électrique tous équipements nécessaires pour recharger le véhicule électrique.

### 0

**OCPP**:Open Charge Point Protocol. Protocole d'application pour la communication entre les bornes de recharge de véhicules électriques et un système de gestion central (réseau de bornes de recharge), à la manière des réseaux pour téléphones cellulaires.

### R

**Rapport de diagnostic:**Contient des informations importantes pour permettre au centre de relation clients de Schneider Electric d'évaluer le problème posé par la borne de recharge EVlink Pro AC.

### T

TIC:Télé-information client

### V

VE:Véhicule électrique

Printed in: Schneider Electric 35 rue Joseph Monier 92500 Rueil Malmaison - France + 33 (0) 1 41 29 70 00

Schneider Electric 35 rue Joseph Monier 92500 Rueil-Malmaison France

+ 33 (0) 1 41 29 70 00

www.se.com

Les normes, spécifications et conceptions pouvant changer de temps à autre, veuillez demander la confirmation des informations figurant dans cette publication.

© 2023 Schneider Electric. Tous droits réservés.

DOCA0282FR-00